# BeoRemote One

BeoRemote One - BT

BANG & OLUFSEN

## Sehr geehrte Kundin, sehr geehrter Kunde,

diese Bedienungsanleitung enthält zusätzliche Informationen über die BeoRemote One und beschreibt deren Eigenschaften und Funktionen im Detail. Unter anderem finden Sie hier auch Informationen zu den Einstellungen.

Diese Bedienungsanleitung wird regelmäßig aktualisiert, um beispielsweise auch auf die im Rahmen von Software-Aktualisierungen neu eingeführten Eigenschaften und Funktionen einzugehen.

Weitere Informationen zu Ihrem Gerät finden Sie im Abschnitt "Häufig gestellte Fragen" (FAQ) unter <u>www.bang-olufsen.com/customerservice</u>.

2

## Allgemeiner Funktionsumfang

## Einführung in die BeoRemote One und die Bedienungsanleitung, 4

Erfahren Sie mehr über die Prinzipien Ihrer Fernbedienung und die Verwendung der Bedienungsanleitung.

### Die Fernbedienung mit einem Bluetooth-Produkt verbinden, 5

Hier erfahren Sie, wie Sie Ihre Fernbedienung mit einem Bluetooth-Produkt verbinden.

#### Die BeoRemote One verwenden, 7

Erfahren Sie, wie Sie das Display und die Tasten der Fernbedienung verwenden.

#### Die BeoRemote One im Detail, 8

Erfahren Sie mehr über den täglichen und erweiterten Betrieb der Fernbedienung.

## Mithilfe der BeoRemote One zwischen Produkten umschalten, 10

Hier erfahren Sie, wie Sie von einem zu einem anderen Produkt umschalten, sofern die Fernbedienung für mehr als ein Produkt konfiguriert wurde.

#### Einstellungen für das Display vornehmen, 11

Stellen Sie Display-Timeout und die Helligkeit ein.

#### Wartung, 12

Hier erfahren Sie, wie Sie Akkus auswechseln und die Fernbedienung reinigen.

## Verwendung mit Bluetooth-Produkten

## Auf Ihre bevorzugten Inhalte mithilfe der MyButtons zugreifen – Bluetooth, 13

Hier erfahren Sie, wie Sie Ihre Fernbedienung mithilfe der MyButtons personalisieren.

## Verwendung mit IR-Produkten

## Auf Ihre bevorzugten Inhalte mithilfe der MyButtons zugreifen – IR, 14

Hier erfahren Sie, wie Sie Ihre Fernbedienung mithilfe der MyButtons personalisieren.

#### Fernbedienung für IR-Produkte individuell einrichten, 15

Hier erfahren Sie, wie Sie Quellen und Funktionen anzeigen, ausblenden, umbenennen und verschieben.

#### Weitere IR-Produkte hinzufügen, 18

Hier erfahren Sie, wie ein Produkt zum Menü LIST auf der BeoRemote One hinzugefügt wird und wie Sie diesem Produkt eine bestimmte Option zuweisen.

## BeoRemote One für ein "Beo4"-Produkt verwenden – IR-Verwendung, 20

Hier erfahren Sie, wie sich eine BeoRemote One nutzen lässt, um ein TV-Gerät oder Audiosystem mit Master Link bedienen zu können, das normalerweise mit einer Beo4 gesteuert wird.

#### Erweiterte Einstellungen für den IR-Betrieb, 23

Nehmen Sie erweiterte Einstellungen für den IR-Betrieb vor. Sie können beispielsweise die IR-Signalstärke für Ihre Fernbedienung einstellen.

#### Erweiterter Funktionsumfang

#### Umstieg von der Beo4 auf die BeoRemote One, 24

Hier erfahren Sie, welche Tasten auf der BeoRemote One den jeweiligen Tasten auf der Beo4 entsprechen.

### Erweiterte Einstellungen der BeoRemote One, 25

Nehmen Sie erweiterte Einstellungen an Ihrer Fernbedienung vor, um beispielsweise die Display-Sprache zu ändern oder um die BeoRemote One auf die Werkseinstellungen zurückzusetzen.

#### BeoLink-Konfiguration, 26

Hier erfahren Sie, wie Sie die Quellen von einem anderen Bang & Olufsen Produkt anzeigen und verwenden können, sofern Ihre Geräte mit demselben Netzwerk verbunden sind.

## Einführung in die BeoRemote One und die Bedienungsanleitung

Bei der BeoRemote One handelt es sich um eine handliche Fernbedienung zur bequemen Steuerung eines Audiosystems oder TV-Geräts von Bang & Olufsen.

Mit der BeoRemote One können Sie sowohl Bluetooth- als auch IR-basierte Produkte bedienen.

Auf dem Display der BeoRemote One lassen sich z. B. mit den Tasten **TV**, **RADIO** und **Drehfuß** oder auch **Licht** Quellen und Funktionen anzeigen.

Die BeoRemote One bietet folglich Zugriff auf mehr Funktionen, als den vorhandenen Tasten zugeordnet sind und somit direkt aufgerufen werden können. Mithilfe der Tasten TV und MUSIC können zusätzliche Quellen auf dem Display der BeoRemote One angezeigt werden, und zusätzliche Funktionen werden mit der Taste LIST aufgerufen.

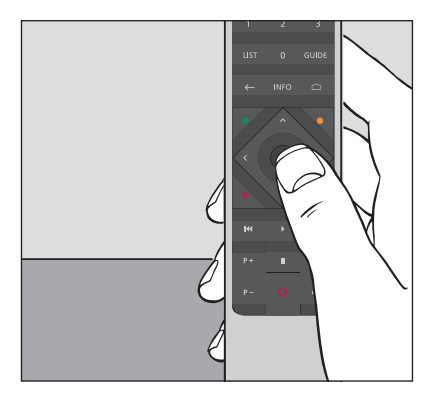

Die allgemeine Bedienung erfolgt durch Drücken einer einzigen Taste bzw. einer logischen, unkomplizierten Tastenfolge auf der BeoRemote One.

## In dieser Bedienungsanleitung verwendete Symbole

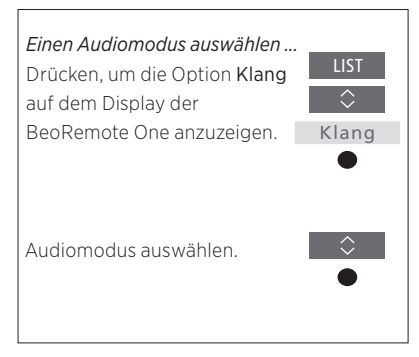

Beispiel für eine Bediensequenz mit der BeoRemote One

#### Steuerung mit der Fernbedienung

- Eine dunkelgrau dargestellte Taste (wie LIST) steht f
  ür eine "echte" Taste, die Sie dr
  ücken m
  üssen.
- Mit hellgrau unterlegtem Anzeigetext (wie z. B. Klang) wird Text auf der BeoRemote One angezeigt. Drücken Sie die Taste LIST, TV oder MUSIC auf der BeoRemote One, um den entsprechenden Text aufzurufen. Der Text wird auf dem Display der BeoRemote One angezeigt. Sie können die Texteinträge aus den mit den Tasten LIST, TV und MUSIC aufrufbaren Texten ein- oder ausblenden und auch umbenennen. Weitere Informationen hierzu finden Sie auf <u>Seite 15</u> und <u>Seite 16</u>.
  - Die **mittlere** Taste wird mit dem Symbol dargestellt, das in Bediensequenzen anzeigt, wann die **mittlere** Taste gedrückt werden muss.

## Die Fernbedienung mit einem Bluetooth-Produkt verbinden

Zum Bedienen eines Bluetooth-Produkts müssen Sie zunächst sicherstellen, dass die Fernbedienung mit dem Produkt verbunden ist. Die BeoRemote One synchronisiert dann in der Regel zahlreiche Einstellungen mit den verbundenen Produkten und erleichtert somit das Erkennen und Durchsuchen der Quellen und Funktionen auf dem Display.

Bei IR-basierten Produkten wird kein Verbindungsvorgang durchgeführt. Sie sollten daher den Verbindungsvorgang bei der Ersteinstellung überspringen. Weitere Informationen zur Optionsprogrammierung von IR-Produkten finden Sie auf <u>Seite 19</u>.

Wenn Sie die BeoRemote One mit einem Bluetooth-Produkt verbinden, stellt das Produkt einen Produktnamen bereit, der auf dem Display der Fernbedienung verwendet werden muss. Einstellungen für Quellen und unterschiedliche Funktionen werden dann normalerweise im Bluetooth-Produkt und nicht in der Fernbedienung eingestellt.

Sie können Ihre Fernbedienung mit acht Bluetooth-Produkten verbinden, und ein Bluetooth-Produkt kann mit fünf Bluetooth-Fernbedienungen verbunden werden.

## Fernbedienung verbinden bzw. trennen

Je nach Konfiguration sind unterschiedliche Einstellungen für eine erfolgreiche Interaktion erforderlich. Allen Konfigurationen mit einem Bluetooth-Produkt ist jedoch gemeinsam, dass Sie Ihre Fernbedienung mit dem Produkt verbinden müssen, damit sie einsatzbereit ist.

## Ersteinstellung Ihrer Fernbedienung

Bevor Sie Ihre Fernbedienung einstellen, vergewissern Sie sich, dass Ihr Produkt an das Netz angeschlossen ist. Falls Sie das Produkt bereits verwenden, öffnen Sie das Bluetooth-Produkt für eine Verbindungsherstellung.\*

Legen Sie neue Batterien in die Fernbedienung ein\*\* und setzen Sie sich vor das Gerät.

Nachdem der Willkommensbildschirm angezeigt wurde, stellen Sie die bevorzugte Sprache ein

Wenn die Bluetooth-Verbindung für ein Gerät aktiviert ist, erfolgt die Verbindungsherstellung.\*\*\*

Die Fernbedienung ist nun betriebsbereit

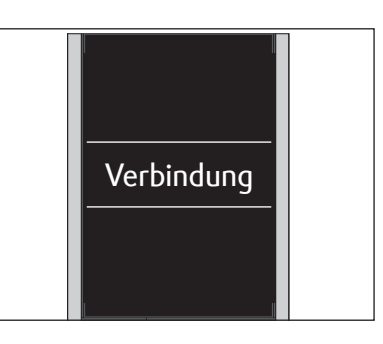

\* Weitere Informationen zum Aktivieren einer Bluetooth-Verbindung finden Sie in der Bedienungsanleitung des Bluetooth-Produkts.

\*\* Weitere Informationen zum Einlegen der Batterien finden Sie in der Kurzanleitung, die mit der Fernbedienung bzw. dem Gerät geliefert wird.

\*\*\* Wenn die Bluetooth-Verbindung des Geräts nicht aktiviert wurde, wechselt die Fernbedienung in den Verbindungsmodus. Wenn das Bluetooth-Produkt dann an das Stromnetz angeschlossen und für das Verbinden aktiviert wird, erfolgt die Herstellung einer Verbindung. Ist Ihr Produkt kein Bluetooth-Produkt, dann wählen Sie **Verb. überspr.** 

Die Fernbedienung bleibt im Verbindungsmodus, selbst wenn das Display ausgeschaltet wird.

## Verbinden einer bereits in Gebrauch befindlichen Fernbedienung

Wenn Sie eine BeoRemote One, die bereits in Gebrauch ist, mit einem anderen Bluetooth-Produkt verbinden möchten, aktivieren Sie die Verbindungsherstellung für die Fernbedienung und das Produkt. Informationen zum Aktivieren der Verbindungsherstellung für ein Produkt finden Sie in der entsprechenden Bedienungsanleitung.

# Einstel-

lungen

Verbindung

auf dem Display der BeoRemote One anzuzeigen

Drücken, um Einstellungen

Drücken, um Verbindung einzublenden

## Drücken, um Verbinden einzublenden und mit dem gefundenen Produkt zu verbinden

Eine Meldung wird angezeigt, wenn die Verbindungsherstellung erfolgreich war

## Entkoppeln einer Fernbedienung

Sie können die Fernbedienung auch von einem Bluetooth-Produkt trennen.

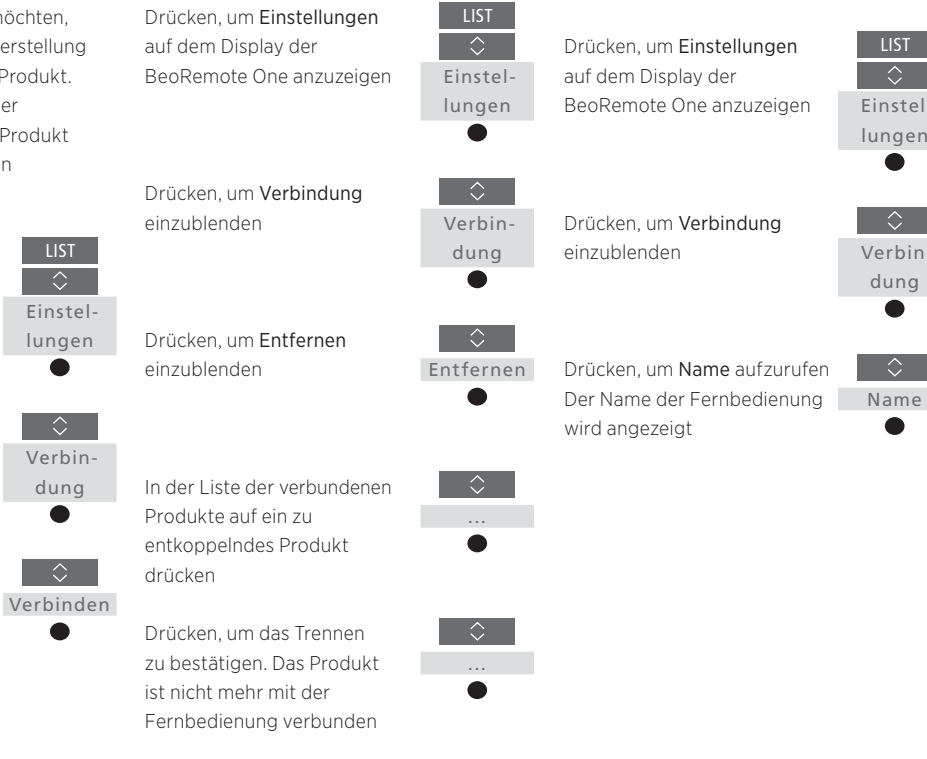

Beachten Sie, dass Sie im Produkt auch die Verbindung zur Fernbedienung entfernen sollten. Weitere Informationen finden Sie in der Bedienungsanleitung zu Ihrem Gerät.

## Namen der BeoRemote One anzeigen

Zeigen Sie den Namen der BeoRemote One an, wie er auf dem Produkt angezeigt wird, zu dem Sie eine Verbindung hergestellt haben.

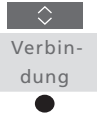

 $\hat{\phantom{a}}$ 

Einstel-

lungen

| Auf dem Display der BeoRemote One werden<br>Ihnen Quellen und Funktionen angezeigt.                                        | TV<br>HOMEMEDIA                                                                                                    | Display-Text im Fokus<br>Wenn der Text auf dem Display länger als eine<br>Zeile ist, läuft dieser Text von rechts nach links<br>über das Display,<br>um den gesamten Texteintrag anzuzeigen. |
|----------------------------------------------------------------------------------------------------|----------------------------------------------------------------------------------------------------|----------------------------------------------------------------------------------------------------|
|                                                                                                    | 58 TV 85                                                                                                    |                                                                                                    |
| Die Taste <b>TV</b> zeigt eine Liste der TV-Quellen an.<br>Die Taste <b>MUSIC</b> zeigt eine Liste der<br>Audioquellen an. | #8         MUSIC         8           7         8         9                                                                                                    | <b>MyButtons</b> sind Schnellzugriffstasten und<br>können zur Personalisierung individuell<br>programmiert werden.                                                                           |
|                                                                                                    | 4 5 6                                                                                                    | Zifferntasten                                                                                                    |
|                                                                                                    | 1 2 3                                                                                                    |                                                                                                    |
| Die Taste <b>LIST</b> zeigt eine Liste von Funktionen<br>im Zusammenhang mit der aktiven Quelle an.                        | LIST 0 GUIDE                                                                                                    | Tasten zum Aufrufen von Funktionen wie<br>TV-Guide und Informationen sowie für die<br>Navigation im Menü der ausgewählten Quelle                                                             |
| Tasten für die Menünavigation und Bedienung<br>von Geräten anderer Hersteller mithilfe des PUC                             |                                                                                                    |                                                                                                    |
|                                                                                                    | • • •                                                                                                    | Mittiere laste zum Auswanien verwenden                                                                                                    |
| Tasten für Wiedergabe und erneute Wiedergabe                                                                               | Image: Non-Section 1         Image: Non-Section 1         Image: N |                                                                                                    |
| Taste zum Umschalten zwischen Kanälen<br>und Sendern                                                                       | P- 0 4-                                                                                                    | Taste für die Lautstärkeanpassung. Durch Drücken<br>der Tastenmitte wird der Ton ausgeschaltet;<br>durch erneutes Drücken wird er wieder aktiviert.                                          |
|                                                                                                    |                                                                                                    | Standby-Taste                                                                                                    |
|                                                                                                    |                                                                                                    |                                                                                                    |
|                                                                                                    |                                                                                                    |                                                                                                    |
|                                                                                                    |                                                                                                    |                                                                                                    |
|                                                                                                    |                                                                                                    |                                                                                                    |
|                                                                                                    |                                                                                                    |                                                                                                    |
|                                                                                                    | BANG & OLUFSEN                                                                                                    |                                                                                                    |

## Die BeoRemote One im Detail

## Steuerung der allgemeinen und erweiterten Funktionen mithilfe der Tasten auf der BeoRemote One

Die Tasten auf der BeoRemote One sind zweckmäßig angeordnet, um den täglichen Gebrauch möglichst unkompliziert zu gestalten.

- TV ... zeigt die verfügbaren und somit auch einschaltbaren TV-Quellen auf dem Display der BeoRemote One an. Verwenden Sie ∧ oder ∨, um die Einträge in der Liste durchzugehen, und drücken Sie dann die mittlere Taste, um die gewünschte Quelle einzuschalten.
- MUSIC ... zeigt die verfügbaren und somit auch einschaltbaren Audioquellen auf dem Display der BeoRemote One an. Verwenden Sie ∧ oder ∨, um die Einträge in der Liste durchzugehen, und drücken Sie dann die mittlere Taste, um die gewünschte Quelle einzuschalten.
- Zifferntasten ... 0 9 dienen der Eingabe von Zahlen, um beispielsweise einen bestimmten Fernseh- oder Radiosender auszuwählen. LIST... zeigt zusätzliche Funktionen und Geräte auf dem Display der BeoRemote One an. Navigieren Sie in der Liste mit ∧ oder ∨ und drücken Sie die mittlere Taste, um ein Element auszuwählen.\* Wenn Sie das Menü LIST verlassen und LIST kurze Zeit später erneut drücken, kann es erforderlich sein, die Taste LIST nochmals zu drücken, um den obersten Menüpunkt einzublenden.
- ... gestattet es Ihnen, durch die Menüs und die Listen auf der BeoRemote One zurückzugehen. Wenn Sie diese Taste lange Drücken, verlassen Sie alle Menüs und die Listen auf der BeoRemote One.
   INFO ... zeigt alle Programminformationen des Bang & Olufsen TV-Geräts an.

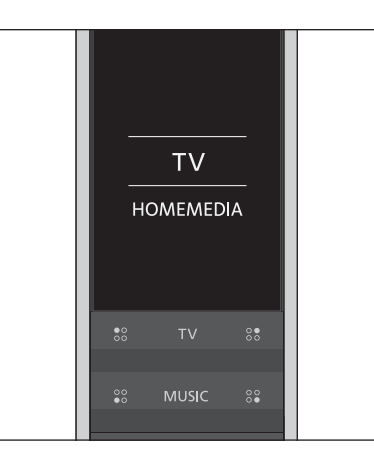

 \* Wenn Sie Licht oder Steuerung im Menü LIST ausgewählt haben, können Sie die Taste
 > drücken, um auf die Beleuchtungs- und Steuerungsfunktionen zuzugreifen.

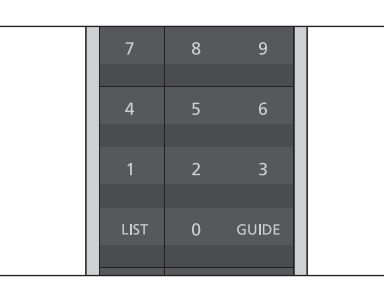

GUIDE ... ruft den TV-Guide auf Ihrem Bang & Olufsen TV-Gerät auf.

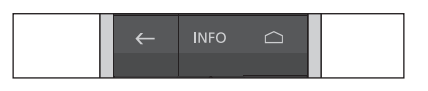

☐ ... zeigt die Bildschirmmenüs auf Ihrem Bang & Olufsen TV-Gerät an.

- <, >, ∧ und ∨... Mit den Pfeiltasten (nach links, rechts, oben und unten) navigieren Sie in den Menüs sowie auf dem Display der BeoRemote One. Verwenden Sie <, um zur vorherigen Ebene bzw. zum vorherigen Menüpunkt zurückzukehren. Verwenden Sie >, um eine Liste mit Optionen zu öffnen oder einen Menüpunkt/ Listeneintrag auszuwählen.
- (Mittlere Taste) ... dient zur Auswahl oder Aktivierung eines Menüs/Menüpunkts.
- ••••(Farbige Tasten) ... dienen zur Auswahl farbcodierter Funktionen. In der Bedienungsanleitung zu Ihrem Bang & Olufsen Produkt wird erläutert, wann und wie diese Tasten zu verwenden sind.
- I und III. ... Schritt f
  ür Schritt im R
  ück-/ Vorlauf suchen. Die Tasten haben unterschiedliche Funktionen, je nachdem, welches TV-Ger
  ät oder Audiosystem von Bang & Olufsen Sie besitzen. Weitere Informationen zu Ihrem System finden Sie in der Bedienungsanleitung.
- (Play) ... startet die Wiedergabe eines Musiktitels, einer Datei oder einer Aufnahme bzw. die zeitversetzte Wiedergabe.
- II (Pause) ... unterbricht die Wiedergabe eines Programms oder einer Aufnahme.
- P +/P ... dienen zum Umschalten zwischen Fernseh- und Radiosendern.
- O (Standby) ... wird verwendet, um Ihr Gerät in den Standby-Modus zu schalten. Wenn Sie diese Taste lange drücken, werden sämtliche Produkte in Ihrem System in den Standby-Modus geschaltet.

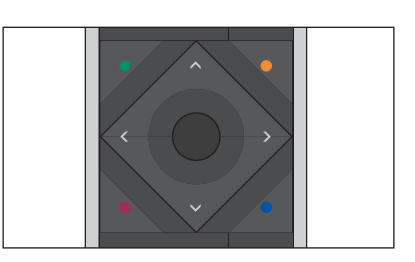

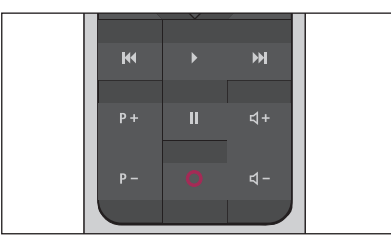

↓ + / ↓ - ... dient der Lautstärkeregulierung. Durch Drücken der Tastenmitte wird der Ton ausgeschaltet; durch erneutes Drücken wird er wieder aktiviert.

## Mithilfe der BeoRemote One zwischen Produkten umschalten

Normalerweise können Sie eine Quelle, wie Fernsehen, aktivieren, indem Sie die Taste **TV** oder **MUSIC** drücken und dann nach der gewünschten Quelle auf Ihrer Fernbedienung suchen. Wenn Sie jedoch mehrere Produkte besitzen, müssen Sie erst ein Produkt auswählen, bevor Sie dessen Quellen bedienen können. Mithilfe der Taste **LIST** schalten Sie zwischen diesen Produkten um.

# Zwischen den Produkten umschalten ...

Drücken, um das aktuelle Produkt (z. B. **BeoVision**) im Menü LIST auf der BeoRemote One aufzurufen •

Wählen Sie das gewünschte Produkt\* – zum Beispiel BeoVision(2) für ein Network Link-TV-Gerät oder Beo4 AUDIO für ein "Beo4"-Audiosystem.

Drücken und eine Quelle auswählen, zum Beispiel HomeMedia

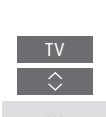

\* Um Ihr IR-basiertes Produkt (zum Beispiel BeoVision(2)) auf dem Display der BeoRemote One einzublenden, müssen Sie es zunächst zum Menü LIST auf der BeoRemote One hinzufügen, <u>siehe Seite 18</u>.

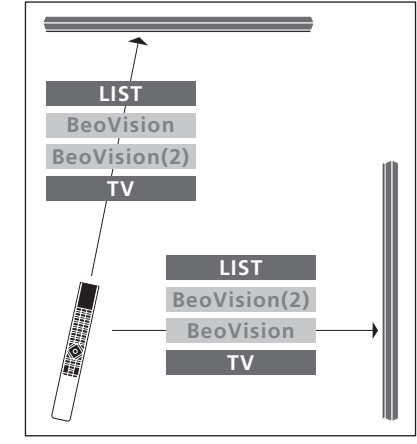

Beispiel für die Verwendung der Fernbedienung zum Umschalten von einem TV-Gerät mit Network Link zu einem anderen.

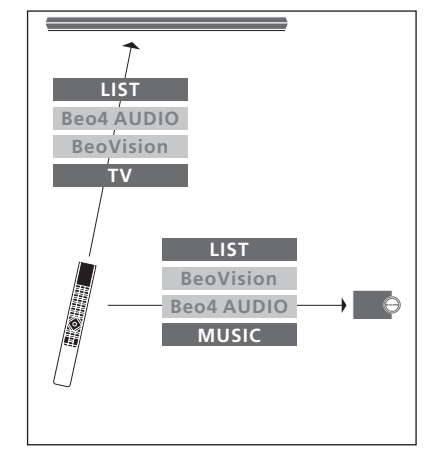

Beispiel für die Verwendung der Fernbedienung zum Umschalten von einem TV-Gerät mit Network Link zu einem Audiosystem mit Master Link.

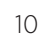

## Einstellungen für das Display vornehmen

## Einstellungen für das Display einer BeoRemote One

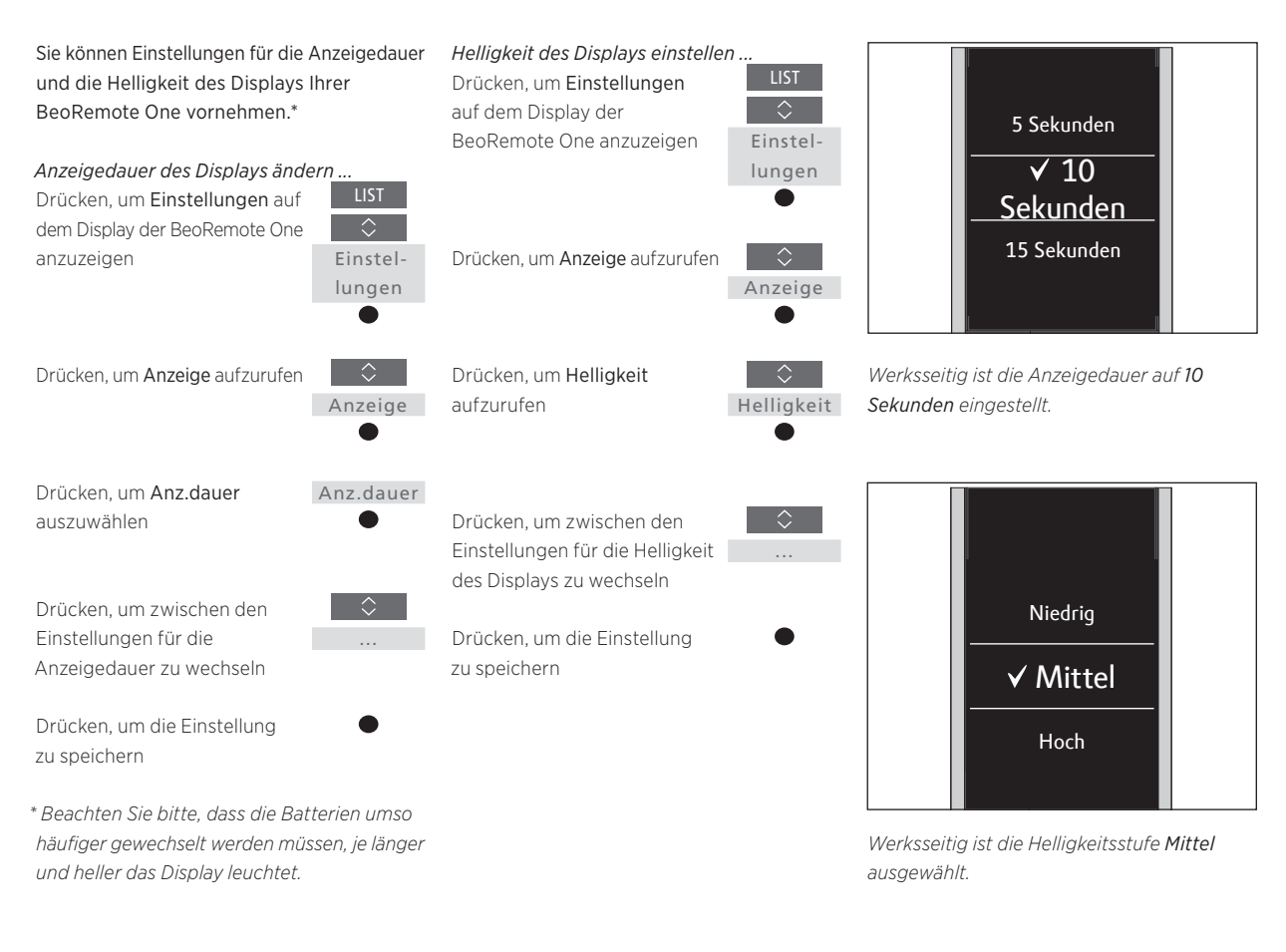

## Batteriewechsel bei der BeoRemote One

Wenn auf dem Display der BeoRemote One das Warnsymbol mit einer fast leeren Batterie angezeigt wird, müssen die Batterien in der Fernbedienung gewechselt werden.

Für den Betrieb der BeoRemote One werden zwei 1,5-V-Batterien (AAA) benötigt.

Nehmen Sie den Batteriewechsel so vor, wie dies in der Kurzanleitung beschrieben ist, die Ihrer BeoRemote One beiliegt.

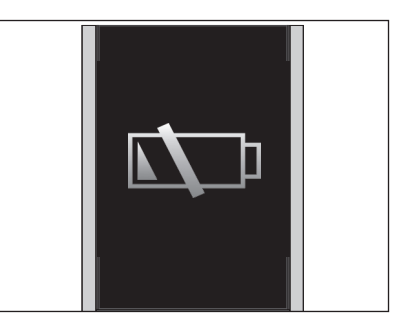

Wenn auf dem Display der BeoRemote One das Warnsymbol mit einer fast leeren Batterie angezeigt wird, können Sie die Funktionen, deren Auswahl über das Display erfolgt, erst nach dem Batteriewechsel wieder benutzen.

## Reinigen der BeoRemote One

Wischen Sie die BeoRemote One mit einem weichen, fusselfreien und – gründlich ausgewrungenen – feuchten Tuch ab. Hinweis: Verwenden Sie zum Reinigen der Teile der Fernbedienung niemals Alkohol oder andere Lösungsmittel!

## Auf Ihre bevorzugten Inhalte mithilfe der MyButtons zugreifen – Bluetooth-Produkte

Sie können Ihre BeoRemote One über MyButtons und die Tasten TV und MUSIC personalisieren.\* Sie können eine Momentaufnahme eines aktuellen Seh- oder Hörerlebnisses speichern und per Tastendruck wiederherstellen. Weitere Informationen finden Sie in der Bedienungsanleitung Ihres TV-Geräts.

Sie können auch eine Quelle fest einer der **MyButtons** zuordnen, um die Quelle dann direkt durch Drücken der entsprechenden Taste einschalten zu können. Beachten Sie bitte, dass nicht alle Geräte die MyButton-Funktionalität unterstützen. Weitere Informationen finden Sie in der Bedienungsanleitung zu Ihrem Gerät.

\* Die Tasten TV und MUSIC können auf gleiche Weise wie die MyButtons personalisiert werden. Sie sind trotzdem noch in der Lage, Quellen aus Listen auf dem Display der Fernbedienung auszuwählen.

## Eine Momentaufnahme speichern und verwenden

Sie können bis zu sechs Momentaufnahmen speichern, die über **MyButtons** und die Tasten **TV** und **MUSIC** aktiviert werden. Hierzu muss das TV-Gerät eingeschaltet und eine Quelle muss ausgewählt sein. Eine Momentaufnahme umfasst die für die ausgewählte Quelle vorgenommenen Einstellungen, z. B. für Drehfußpositionen und Lautsprechergruppe.

Eine Momentaufnahme speichern ... Halten Sie eine der Tasten MyButtons, TV oder MUSIC gedrückt, um die Einstellungen des aktuellen Fernseh- oder Wiedergabeerlebnisses zu speichern.

Auf dem Bildschirm wird ein Menü eingeblendet, in dem Sie spezifische Einstellungen für die Momentaufnahme auswählen können.

Wenn Sie eine Momentaufnahme unter einer Taste speichern, die bereits mit einer anderen Momentaufnahme belegt ist, dann wird die bereits vorhandene Momentaufnahme durch die neue Momentaufnahme ersetzt.

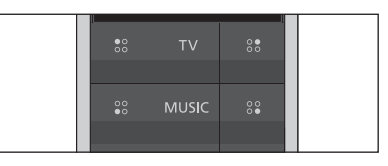

Verwenden Sie die Tasten **MyButtons**, **TV** und **MUSIC**, um mit einem Tastendruck auf Ihren bevorzugten Inhalt zuzugreifen.

#### Eine Momentaufnahme verwenden.

Drücken Sie die Taste, die mit der gewünschten Momentaufnahme belegt ist.

Falls das als Momentaufnahme gespeicherte Element nicht mehr verfügbar sein sollte, wird die Momentaufnahme trotzdem wiederhergestellt, doch das wiedergegebene Element wird dann das für die ausgewählte Quelle übliche Quellenverhalten zeigen.

## Auf Ihre bevorzugten Inhalte mithilfe der MyButtons zugreifen – IR-Produkte

Mithilfe der **MyButtons** können Sie eine Personalisierung Ihrer BeoRemote One vornehmen. Sie können eine Momentaufnahme des aktuellen Seh- oder Hörerlebnisses speichern, um es später per Tastendruck schnell wieder herstellen zu können. Weitere Informationen finden Sie in der Bedienungsanleitung Ihres TV-Geräts.

Sie können auch eine Quelle fest einer der **MyButtons** zuordnen, um die Quelle dann direkt durch Drücken der entsprechenden Taste einschalten zu können.

Beachten Sie bitte, dass nicht alle Geräte die MyButton-Funktionalität unterstützen. Weitere Informationen finden Sie in der Bedienungsanleitung zu Ihrem Gerät.

## Eine Momentaufnahme speichern und verwenden

Sie können bis zu vier Momentaufnahmen speichern, die über **MyButtons** aktiviert werden. Hierzu muss das TV-Gerät eingeschaltet und eine Quelle muss ausgewählt sein.

Eine Momentaufnahme umfasst die für die ausgewählte Quelle vorgenommenen Einstellungen, z. B. für Drehfußpositionen und Lautsprechergruppe.

## Eine Momentaufnahme speichern ... Halten Sie eine der Tasten MyButtons gedrückt, um die Einstellungen des

um die Einstellungen des aktuellen Fernseh- oder Wiedergabeerlebnisses zu speichern.

Wenn Sie eine Momentaufnahme unter einer Taste speichern, die bereits mit einer anderen Momentaufnahme belegt ist, dann wird die bereits vorhandene Momentaufnahme durch die neue Momentaufnahme ersetzt.

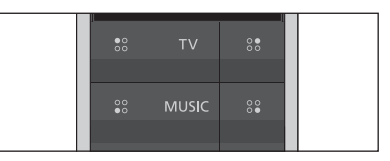

Benutzen Sie **MyButtons**, um mit einem Tastendruck auf Ihren bevorzugten Inhalt zuzugreifen.

### Eine Momentaufnahme verwenden\_

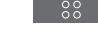

Drücken Sie die Taste, die mit der gewünschten Momentaufnahme belegt ist.

Falls das als Momentaufnahme gespeicherte Element nicht mehr verfügbar sein sollte, wird die Momentaufnahme trotzdem wiederhergestellt, doch das wiedergegebene Element wird dann das für die ausgewählte Quelle übliche Quellenverhalten zeigen.

## Eine der MyButtons für eine bestimmte Quelle verwenden

Drücken, um eine der Sie können eine Quelle auswählen, die jedes Mal aktiviert werden soll, wenn eine der MyButtons auszuwählen MyButtons gedrückt wird. Eine der MyButtons einer Drücken, um die Liste mit bestimmten Quelle zuordnen ... den Quellen durchzugehen\* Drücken, um Einstellungen auf dem Display der BeoRemote One anzuzeigen Drücken, um die Quelle Einstellungen zu speichern, die mit der entsprechenden MyButton aktiviert werden soll. Drücken, um Erweitert aufzurufen Erweitert Drücken, um Tasten \* Wählen Sie die Taste MyButton ganz oben aufzurufen Tasten

in der Liste, falls Sie die Taste stattdessen zum Speichern einer Momentaufnahme verwenden möchten. Die Funktion für Momentaufnahmen ist nicht verfügbar, wenn Sie die BeoRemote One zur Bedienung eines "Beo4"-Produkts benutzen.

## Fernbedienung für IR-Produkte individuell einrichten

Die BeoRemote One unterscheidet bei dem von Ihnen bedienten Gerät zwischen zwei Hauptquellengruppen. Mit der Taste TV können Sie auf TV-Quellen zugreifen. Mithilfe der Taste MUSIC erhalten Sie dagegen Zugriff auf Audioquellen. Falls Ihre Produkte in ein BeoLink-System integriert sind, können Sie auch auf (mit einem Link-Symbol 🖻 gekennzeichnete) verbundene Quellen zugreifen, falls vorhanden. Weitere Informationen über verbundene Quellen finden Sie auf den <u>Seiten 26–31</u>.

Die verfügbaren Quellen sind von Ihrem Gerät und Ihrer Konfiguration abhängig. Die Taste **LIST** bezieht sich jeweils auf die von Ihnen ausgewählte Quelle.

Sie können die Taste **LIST** drücken, um zusätzliche Funktionen auf dem Display einzublenden, die Sie bei der Bedienung der aktiven Quelle so unterstützen, als würden zusätzliche Schaltflächen aufgerufen.

Die BeoRemote One lässt sich individuell einrichten und perfekt an Ihr Gerät anpassen. Sie können die Quellen oder Funktionen in den Listen und Menüs, die mit den Tasten **TV, MUSIC** und **LIST** aufgerufen werden und die mit der jeweiligen Hauptquelle verknüpft sind, ein- oder ausblenden und umbenennen. Darüber hinaus können Sie die Reihenfolge ändern, in der Quellen und zusätzliche Funktionen beim Aufrufen angezeigt werden.

## Quellen oder Funktionen ein-/ausblenden

Sie können die Quellen ein- oder ausblenden, die aufgelistet werden sollen, wenn die Taste **TV** oder **MUSIC** gedrückt wird. Darüber hinaus können Sie auch über die Taste **LIST** Funktionen ein- und ausblenden, die sich auf Quellen beziehen, die mit den Tasten TV und MUSIC aktiviert werden.

Beachten Sie bitte, dass beim Drücken der Taste **TV** oder **MUSIC** keine Quellen verfügbar sind, wenn alle Quellen ausgeblendet sind.

Quellen oder Funktionen ein-/ausblenden, die mit den Tasten TV, MUSIC oder LIST aufgerufen werden ...

Drücken, um **Einstellungen** auf dem Display der BeoRemote One anzuzeigen

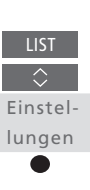

Anzeigen

Drücken, um die zu bearbeitende Liste auszuwählen: TV-Quellen, MUSIC-Quellen, LIST für TV oder LIST für MUSIC

Drücken, um Anzeigen auszuwählen

Drücken, um die ein- oder auszublendende Quelle oder Funktion auszuwählen

Drücken, um zwischen Anzeigen ✔ oder Ausblenden (kein Häkchen) zu wechseln

Mit der nächsten ein- oder auszublendenden Quelle oder Funktion fortfahren. Oder ...

... drücken Sie diese Taste, um durch die vorherigen Menüs zurückzugehen, bzw. halten Sie sie gedrückt, um das Menü endgültig zu verlassen.

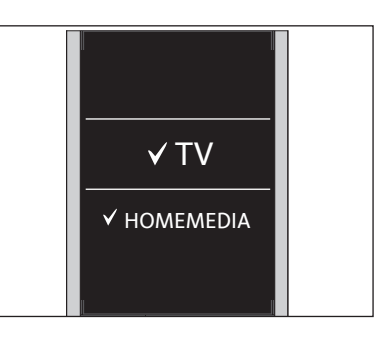

Sie können einen oder mehrere Einträge hinzufügen, die in den Listen der BeoRemote One angezeigt werden sollen.

## Quellen oder Funktionen umbenennen

Sie können die Quellen umbenennen, die angezeigt werden sollen, wenn Sie die Taste TV oder MUSIC drücken. Darüber hinaus können Sie auch die Funktionen umbenennen, die in der Liste zur ieweiligen Quelle enthalten sind und die mit der Taste LIST aufgerufen werden. Die Namen dieser speziell zugeordneten Listen lauten LIST für MUSIC und LIST für TV.

Haben Sie eine nicht-lateinische Schrift für das Display gewählt, erhalten Sie eine Liste mit vordefinierten Namen, aus der Sie auswählen können.

Eine Quelle oder Funktion umbenennen\*. die mit den Tasten für TV, MUSIC oder LIST aufgerufen wird ...

Drücken, um Einstellungen auf dem Display der BeoRemote One anzuzeigen

Einstellungen

Drücken, um auf die Liste der umzubenennenden Quellen oder Funktionen zuzugreifen; TV-Quellen, MUSIC-Quellen, LIST für TV oder LIST für MUSIC

Drücken, um Umbenennen einzublenden

Drücken, um die Quelle oder Funktion\* auszuwählen, die umbenannt\*\* werden soll, wie z. B. WEBMEDIA

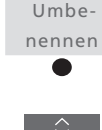

Drücken, um zwischen Zeichen\*\*\* und Symbolen am Ende der Eingabezeile\*\*\*\* zu wechseln. Oder ...

... drücken, um in der vordefinierten Liste mit Namen zwischen den Einträgen zu wechseln.

Drücken, um ein Zeichen, eine Ziffer oder ein Symbol\*\*\*\* bzw. einen Namen aus der vordefinierten Liste\*\*\*\* auszuwählen

Drücken, um das letzte Zeichen, die letzte Ziffer oder das letzte Symbol zu löschen\*\*\*\*, oder gedrückt halten, um die ganze Zeichenfolge zu entfernen

Drücken, um zu dem Speichersymbol ✓ zu gelangen und den Namen zu speichern

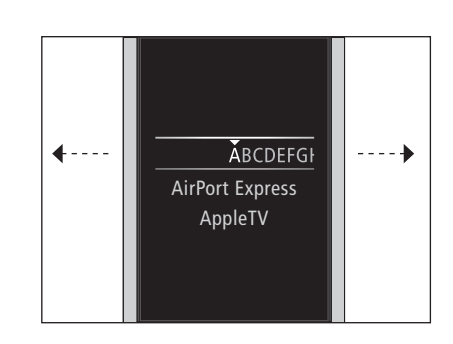

\* Wenn Sie stattdessen ein Gerät umbenennen möchten, drücken Sie die Taste LIST, um das Menü Einstellungen aufzurufen. Wählen Sie die Option Erweitert und rufen Sie den Menüeintrag Produkte auf. Befolgen Sie die Anweisungen, wenn Sie das Produkt umbenennen möchten.

\*\* Wenn Sie eine Quelle in der BeoRemote One umbenennen, sollten Sie vorzugsweise auch die Quelle im TV-Gerät oder Audiosystem umbenennen, falls möglich.

\*\*\* Sie dürfen nur lateinische Zeichen zum Benennen von Quellen und Funktionen verwenden. Wenn ein Zeichen besondere Symbole enthält, können Sie die mittlere Taste gedrückt halten, während das Zeichen hervorgehoben wird. Wählen Sie aus der angezeigten Liste das diakritische Zeichen aus. \*\*\*\* Verwenden Sie die Symbole am Ende der Eingabezeile, um zwischen Groß- und Kleinschreibung umzuschalten 🗛, auf Symbole zuzugreifen #+=, sie zu löschen 🐼 oder zu speichern √.

\*\*\*\*\* Über die Zifferntasten 0 bis 9 der BeoRemote One können auch Zahlen eingeben werden.

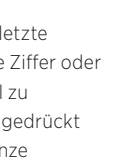

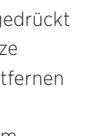

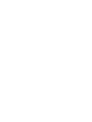

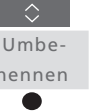

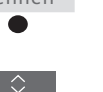

## Quellen oder Funktionen verschieben

Sie können die Reihenfolge, in der die aufgelisteten Quellen angezeigt werden, ändern, wenn Sie die Taste **TV** oder **MUSIC** drücken, um das zu bedienende Gerät auszuwählen. Sie können auch die Listen mit den Funktionen der einzelnen Quellen verschieben, die durch Drücken der Taste **LIST** angezeigt werden. Die Listen für die jeweiligen Quellen werden folgendermaßen bezeichnet: **LIST für MUSIC** und **LIST für TV**. Beachten Sie jedoch, dass Sie das Menü Einstellungen, das sich stets ganz unten in der Liste befindet, nicht verschieben können.

Eine Quelle oder Funktion\* verschieben, die mit der Taste TV, MUSIC oder LIST aufgerufen wird ...

Drücken, um **Einstellungen** auf dem Display der BeoRemote One anzuzeigen

Einstellungen

Drücken, um auf die zu verschiebenden Quellen oder Funktionen (TV-Quellen, MUSIC-Quellen, LIST für TV oder LIST für MUSIK) zuzugreifen.

Drücken, um Verschieben aufzurufen

Drücken, um die zu verschiebende Quelle\* oder Funktion (z. B. WEBMEDIA) auszuwählen

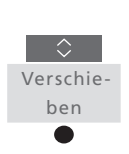

Drücken, um die Liste hinter den ausgewählten Eintrag zu verschieben ✔

Drücken, um den Eintrag in der Liste zu platzieren

Mit der nächsten zu verschiebenden Quelle oder Funktion fortfahren. Oder ...

... drücken, um durch die vorigen Menüs zurückzugehen, bzw. gedrückt halten, um das Menü endgültig zu verlassen.

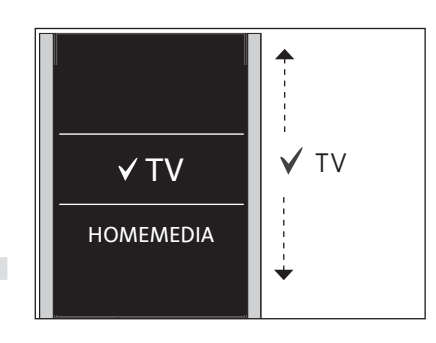

Verschieben Sie die Liste hinter den ausgewählten Eintrag **Y**. Verwenden Sie dazu die **mittlere** Taste.

\* Wenn Sie stattdessen ein Produkt verschieben möchten, drücken Sie aufLIST, um Einstellungen anzuzeigen. Wählen Sie die Option Erweitert und rufen Sie den Menüeintrag Produkte auf. Befolgen Sie die Hinweise, um Ihr Produkt zu verschieben. Beachten Sie jedoch, dass das aktive Produkt stets ganz oben in der Liste positioniert wird, die mit der Taste LIST aufgerufen wird.

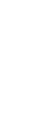

## Weitere IR-Produkte hinzufügen

Werksseitig ist die BeoRemote One nur für das Zusammenspiel mit einem TV-Gerät (wie z. B. BeoVision) konfiguriert.

Wenn Sie die BeoRemote One für ein neuartiges Bang & Olufsen Gerät oder zur Steuerung mehrerer Geräte verwenden möchten, muss das entsprechende Gerät im Menü LIST auf der BeoRemote One enthalten sein, damit Sie dieses Produkt auswählen können.

Die Produkte, die Sie mit der BeoRemote One bedienen können, sind in drei Typen unterteilt:

- TV-Geräte
- (Standardoption: **BeoVision**): 8 verschiedene Produktoptionen
- Audiosysteme (Standardoption BeoSound):
- 8 verschiedene Produktoptionen - "Beo4"-Produkte\* (Standardoption:
- Beo4 VIDEO, Beo4 AUDIO usw.): 4 verschiedene Produktoptionen

Dank der Optionseinstellung lassen sich Ihre IR-Produkte mithilfe der BeoRemote One einzeln bedienen. Wenn sich bspw. zwei TV-Geräte in einem Zimmer befinden, die beide Befehle von Ihrer BeoRemote One empfangen können, müssen Sie jedes der beiden IR-TV-Geräte als einzelnes Produkt einrichten und am jeweiligen TV-Gerät die korrekten Optionen einstellen.

Die an Ihrer BeoRemote One vorgenommenen Einstellungen werden für das aktive Produkt gespeichert. Wie Sie auf ein anderes Gerät umschalten, erfahren Sie auf <u>Seite 10</u>.

Hinweis: Wenn ein Network Link-Gerät auf die Bedienung mit einer Beo4 ausgelegt ist, müssen Sie es stattdessen als "Beo4"-Produkt einrichten. Weitere Informationen finden Sie auf den <u>Seiten 20–22</u>.

## Schritt 1 - Ein Produkt zu/aus dem Menü LIST hinzufügen bzw. entfernen

Damit ein neues Produkt mit Ihrer BeoRemote One bedient werden kann, müssen Sie das fragliche Produkt zunächst zu dem Menü **LIST** auf der BeoRemote One hinzufügen, bevor Sie das Produkt auswählen können.

Anschließend müssen Sie die einzelnen Geräte im Menü **Produktoption** auf eine bestimmte Option einstellen, damit die Geräte die BeoRemote One erkennen, <u>siehe Seite 19</u>.

Ein mithilfe der Taste LIST gefundenes Produkt hinzufügen oder entfernen ...

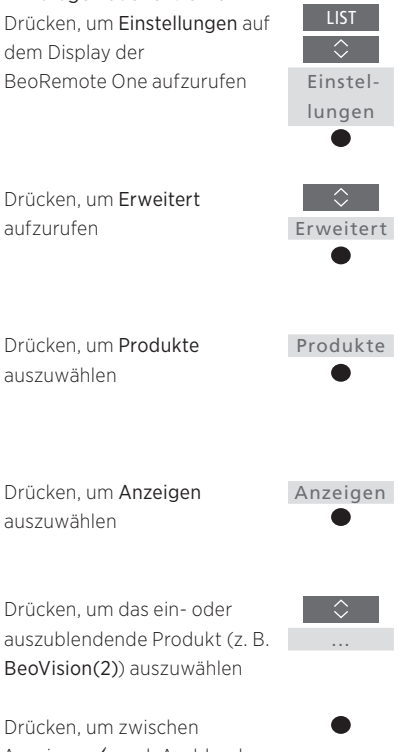

Anzeigen ✔ und Ausblenden (kein Häkchen) umzuschalten

Mit dem nächsten ein- oder auszublendenden Produkt fortfahren. Oder ...

... drücken, um durch die vorigen Menüs zurückzugehen, bzw. gedrückt halten, um das Menü endgültig zu verlassen.

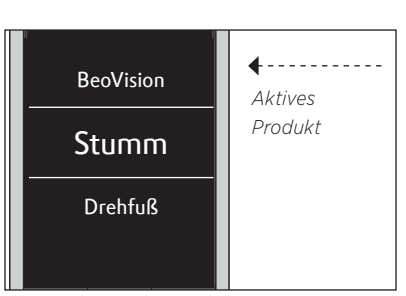

Nachdem Sie ein Produkt zum Menü LIST hinzugefügt haben, finden Sie das aktive Produkt stets ganz oben in der Liste, wenn Sie die Taste LIST drücken.

\* Informationen über die Verwendung und Bedienung eines "Beo4"-Produkts mit der BeoRemote One finden Sie auf den <u>Seiten 20–22</u>.

Beachten Sie bitte, dass Sie ein Produkt umbenennen können bzw. die Reihenfolge der angezeigten Produkte ändern können, wenn Sie das fragliche Produkt mithilfe der Taste LIST aufrufen. Dies geschieht auf dieselbe Art und Weise, wie Quellen oder Funktionen umbenannt oder verschoben werden, die in den Menüs oder Listen enthalten sind, die mit den Tasten TV, MUSIC und LIST aufgerufen werden, <u>siehe Seite 16</u> und <u>Seite 17</u>.

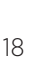

## Schritt 2 - IR-Produkt auf die korrekte Option einstellen

Wenn Sie die BeoRemote One zur Bedienung von einem neuen IR-Produkts bzw. von zwei oder mehr Produkten desselben Typs (z. B. von zwei TV-Geräten) verwenden und beide Produkte die Bedienbefehle der BeoRemote One empfangen können, dann muss die BeoRemote One Ihre Produkte "auseinanderhalten" (einzeln erkennen) können. Aus diesem Grund müssen Sie Ihr Produkt im Menü **Produktoption** auf eine der unterschiedlichen Optionen einstellen.

Je nach Konfiguration können Sie wählen, ob das Produkt auf die IR-Signale/ Bedienbefehle der BeoRemote One reagieren soll – oder nicht.

Informationen über die zu verwendende Produktoption finden Sie in der Bedienungsanleitung für Ihr TV-Gerät oder Audiosystem.

Hinweis: Wenn ein Network Link-Gerät auf die Bedienung mit einer Beo4 ausgelegt ist, müssen Sie es stattdessen als "Beo4"-Produkt einrichten. Weitere Informationen finden Sie auf den <u>Seiten 20–22</u>. Ihrem Produkt eine bestimmte Option mithilfe der BeoRemote One zuweisen ... Richten Sie Ihre Fernbedienung auf den IR-Empfänger des Produkts, das Sie einer Optionsprogrammierung unterziehen möchten. Der Abstand zwischen Fernbedienung und IR-Empfänger darf höchstens 0,5 Meter betragen.

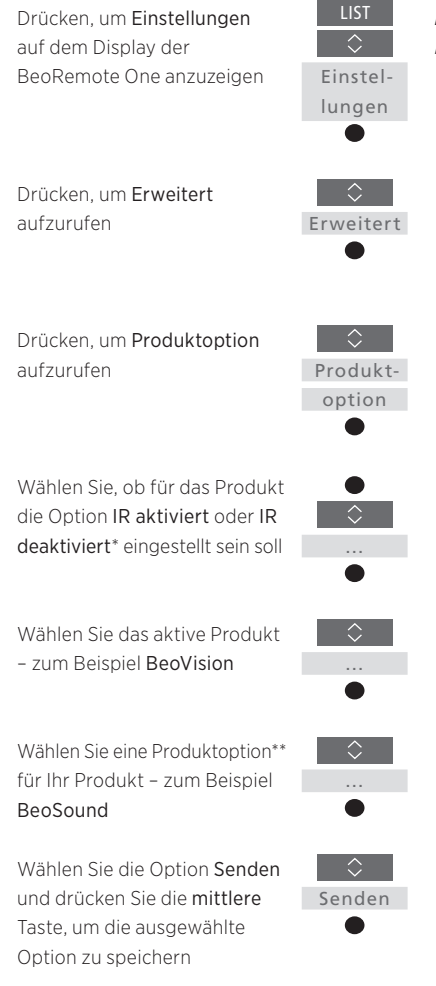

\* Wählen Sie IR aktiviert aus, wenn Ihr Produkt auf Befehle von der BeoRemote One reagieren soll, bzw. IR deaktiviert, wenn Sie nicht wünschen, dass Ihr Produkt auf Befehle der Fernbedienung reagieren soll.

\*\* Um die Produktoptionen, wie z. B. **BeoSound**, auf dem Display der BeoRemote One anzeigen zu können, wenn Sie LIST auswählen, müssen Sie diese zu BeoRemote One LIST hinzufügen. Weitere Informationen dazu finden Sie auf <u>Seite 18</u>. Sie können die BeoRemote One zur Bedienung eines TV-Geräts oder Audiosystems mit Master Link verwenden, das sonst eigentlich mit einer Beo4 bedient wird. Das Produkt muss im Menü LIST auf der BeoRemote One enthalten sein, um ausgewählt werden zu können. Bei Auswahl eines "Beo4"-Produkts enthält das Menü LIST auf der BeoRemote One dieselben Funktionen wie das Menü LIST auf der Beo4. Im Menü LIST können jedoch keine Quellen ausgewählt werden. Wie die BeoRemote One verwendet wird, wenn Sie normalerweise eine Beo4 benutzen. erfahren Sie auf Seite 24.

Um Ihr "Beo4"-Produkt mit der BeoRemote One bedienen zu können, müssen Sie das Produkt auf die korrekte Produktoption einstellen, <u>siehe Seite 21</u>.

Wenn Sie die BeoRemote One zur Bedienung eines "Beo4"-Produkts verwenden, werden die MyButtons so programmiert/zugeordnet, dass sie den Tasten DTV. DVD. A.MEM und CD auf einer Beo4 entsprechen. Sie können diese Zuordnung jederzeit ändern, um die MyButtons so zu programmieren, dass durch Drücken dieser Tasten direkt eine andere Quelle aktiviert wird, siehe Seite 22. Beachten Sie bitte, dass Sie die MyButtons und die Tasten TV und MUSIC nicht zum Speichern einer Momentaufnahme des aktuellen Fernseh- oder Wiedergabeerlebnisses benutzen können, wenn Sie die BeoRemote One zur Bedienung eines "Beo4"-Produkts verwenden.

Wenn die BeoRemote One zur Bedienung eines "Beo4"-Produkts verwendet wird, kann mit ihr auch eine bestimmte Quelle aktiviert werden, wenn Sie die Taste **TV** oder **MUSIC** drücken, <u>siehe Seite 22</u>.

Wie Sie von einem "Beo4"-Produkt zu einem anderen Gerätetyp umschalten, erfahren Sie auf <u>Seite 10</u>.

## Schritt 1 – Ein "Beo4"-Produkt zum Menü LIST hinzufügen/aus dem Menü LIST entfernen

Wenn Sie die BeoRemote One zur Bedienung eines "Beo4"-Produkts verwenden möchten, müssen Sie dieses Produkt zuerst zum Menü LIST auf der BeoRemote One hinzufügen.

Anschließend müssen Sie das Produkt auf die korrekte Option einstellen, <u>siehe Seite 21</u>.

Beachten Sie bitte, dass Sie ein Produkt auch umbenennen können bzw. die Reihenfolge der angezeigten Produkte ändern können, wenn Sie das fragliche Produkt mithilfe der Taste **LIST** aufrufen. Dies geschieht auf dieselbe Art und Weise, wie Quellen oder Funktionen umbenannt oder verschoben werden, die in den Menüs oder Listen enthalten sind, die mit den Tasten **TV, MUSIC** und **LIST** aufgerufen werden, <u>siehe Seite 16</u> und <u>Seite 17</u>.

Ein mithilfe der Taste LIST gefundenes "Beo4"-Produkt hinzufügen oder entfernen …

Einstel-

lungen

Drücken, um Einstellungen auf dem Display der BeoRemote One aufzurufen

| Drücken, um <b>Erweitert</b> aufzurufen    | ¢<br>Erweitert |
|--------------------------------------------|----------------|
| Drücken, um <b>Produkte</b><br>auszuwählen | Produkte       |
| Drücken, um <b>Anzeigen</b><br>aufzurufen  | Anzeigen       |
| Drücken, um auszuwählen, ob                | $\bigcirc$     |

das "Beo4"-Produkt ein- oder ausgeblendet werden soll. Die Optionen sind: Beo4 AUDIO, Beo4 VIDEO, Beo4 AV oder Beo4 LINK

Drücken, um zwischen Anzeigen ✓ und Ausblenden (kein Häkchen) umzuschalten

Mit dem nächsten ein- oder auszublendenden Produkt fortfahren. Oder ...

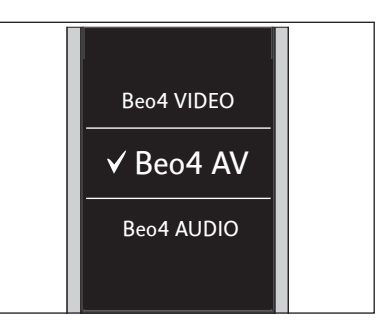

Wählen Sie eines der vier "Beo4"-Produkte aus: Beo4 VIDEO, Beo4 AV, Beo4 AUDIO, oder Beo4 LINK:

- Beo4 VIDEO wird f
  ür ein "Beo4"-TV-Ger
  ät verwendet, f
  ür das die Option 1 oder 5 ausgew
  ählt wurde.
- Beo4 AV wird für ein "Beo4"-TV-Gerät verwendet, für das die Option 2 oder 6 ausgewählt wurde.
- Beo4 AUDIO wird f
  ür ein "Beo4"-Audiosystem verwendet, f
  ür das die Option 1, 2, 5 oder 6 ausgew
  ählt wurde.
- Beo4 LINK wird f
  ür das zweite "Beo4"-Produkt verwendet, wenn sich zwei TV-Ger
  äte oder Audiosysteme in demselben Zimmer befinden.

Hinweis: Wenn ein Network Link-Gerät auf die Bedienung mit einer Beo4 ausgelegt ist, müssen Sie es stattdessen als "Beo4"-Produkt einrichten.

... drücken, um durch die vorigen Menüs zurückzugehen, bzw. gedrückt halten, um das Menü endgültig zu verlassen.

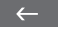

## Schritt 2 - "Beo4"-Produkt auf die richtige Option einstellen

Wenn Sie die BeoRemote One zur Bedienung eines "Beo4"-Produkts verwenden, wird das Menü Produktoption so angepasst, dass es den mit Ihrer Beo4-Fernbedienung verfügbaren Optionseinstellungen entspricht.

Optionsprogrammierung eines "Beo4"-Produkts mithilfe der BeoRemote One ... Richten Sie Ihre Fernbedienung auf den IR-Empfänger des Produkts, das Sie einer Optionsprogrammierung unterziehen möchten. Der Abstand zwischen Fernbedienung und IR-Empfänger darf höchstens 0,5 Meter betragen.

Drücken, um das aktuelle Produkt (z. B. **BeoVision**) im Menü **LIST** auf der BeoRemote One aufzurufen

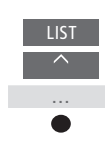

Wählen Sie das Produkt, das einer Optionsprogrammierung unterzogen werden soll, – z. B. Beo4 LINK

Drücken, um Einstellungen aufzurufen

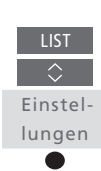

Erweitert

Produktoption

0-6

Drücken, um Erweitert aufzurufen

Drücken, um **Produktoption** aufzurufen

Wählen Sie die passende Option aus: V.OPT., A.OPT. oder L.OPT.

Geben Sie die passende Ziffer ein (0, 1, 2, 4, 5 oder 6)

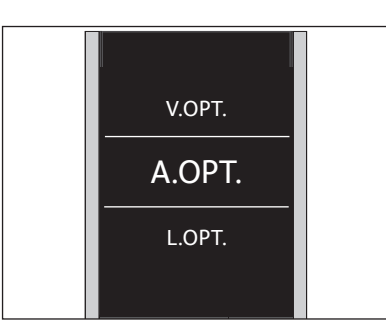

Wählen Sie eine der drei "Beo4"-Optionen aus: V.OPT., A.OPT.oder L.OPT..

## Optionen ...

- Option 0: Das Produkt ist mit einem anderen Produkt im selben Raum verbunden und wird über dieses andere Produkt bedient.
- Option 1: Das Produkt ist mit einem anderen Produkt im selben Raum verbunden. Sie können es direkt oder über dieses andere Produkt bedienen.
- Option 2: Das Hauptprodukt ist mit einem Produkt in einem anderen Raum verbunden oder auch nicht. Es wird direkt über die BeoRemote One bedient.
- Option 4: Diese Option kommt zur Anwendung, wenn zwei TV-Geräte oder Audiosysteme im selben Raum sind und ein Gerät entweder ein Network Link-Produkt oder ein Master Link-Produkt ist, das auf Option 1 oder 2 programmiert ist. Damit wird sichergestellt, dass sich das andere TV- oder Musiksystem wie ein Link-Produkt verhält.
- Option 5: Das TV-Gerät (oder Musiksystem) ist mit dem Haupt-Master Link-Produkt im anderen Raum und mit einem Master Link-Musiksystem (oder TV-Gerät) im selben Raum verbunden und sowohl TV-Gerät als auch Musiksystem im Raum können direkt bedient werden.
- Option 6: Das Produkt ist mit dem Hauptprodukt in einem anderen Raum verbunden und kann direkt bedient werden.

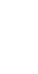

## MyButtons und die Taste TV bzw. MUSIC für eine bestimmte Quelle verwenden

Wenn Sie die BeoRemote One zur Bedienung eines "Beo4"-Produkts verwenden, werden die **MyButtons** so programmiert/zugeordnet, dass sie den Tasten **DTV**, **DVD**, **A.MEM** und **CD** auf einer Beo4 entsprechen. Sie können diese Programmierung/Zuordnung jederzeit ändern und stattdessen eine Quelle auswählen, die jedes Mal aktiviert werden soll, wenn Sie eine der **MyButtons** drücken.

Sie können eine Quelle auch der Taste **TV** oder **MUSIC** zuordnen und diese beiden Tasten dann benutzen, um eine TV- oder Audioquelle direkt zu aktivieren.

Beachten Sie bitte, dass Sie die **MyButtons** und die Tasten **TV** und **MUSIC** nicht zum Speichern einer Momentaufnahme des aktuellen Fernsehoder Wiedergabeerlebnisses benutzen können, wenn Sie die BeoRemote One zur Bedienung eines "Beo4"-Produkts verwenden.

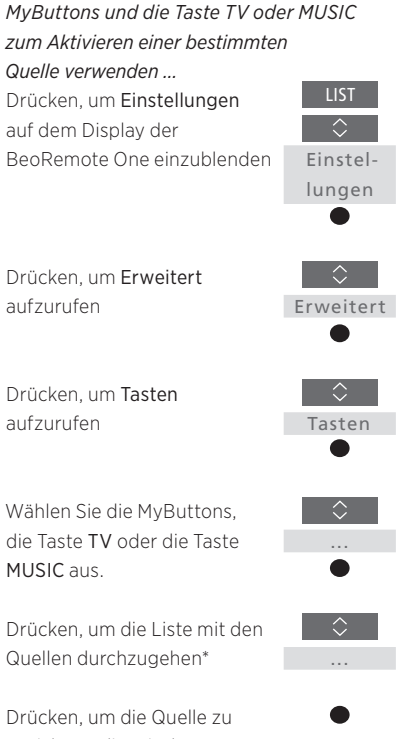

speichern, die mit der ausgewählten Taste aktiviert werden soll

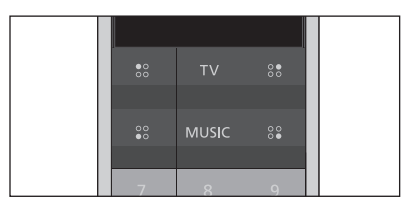

Programmieren Sie die **MyButtons** sowie die Taste **TV** und die Taste **MUSIC** so, dass beim Drücken einer dieser Tasten die dazugehörige Quelle direkt aktiviert wird.

\*Wenn Sie die Taste TV oder MUSIC ausgewählt haben, können Sie sich für die Option Keine entscheiden, wenn Sie nicht möchten, dass mit der Taste TV oder MUSIC eine bestimmte Quelle aktiviert wird.

## Erweiterte Einstellungen für den IR-Betrieb

Sie können mehr erweiterte Einstellungen für den IR-Betrieb über das Menü **Erweitert** vornehmen, wenn Sie IR-Produkte bedienen. Darüber hinaus können Sie dort die Signalstärke des IR-Signals einstellen, wenn Sie mehr als ein "Beo4"-Produkt mit der BeoRemote One bedienen.

Wenn Sie die BeoRemote One außerdem zur Steuerung automatisierter Systeme (Beleuchtung, Vorhänge oder Jalousien) verwenden, können Sie die entsprechenden Einstellungen in den Menüs Licht und Steuerung vornehmen. Unter Umständen ist hierzu ein unterstütztes Home Automation System erforderlich. Näheres erfahren Sie von Ihrem Bang & Olufsen Fachhändler.

## Einstellen der Signalstärke des IR-Signals der BeoRemote One

Sie können die Signalstärke des IR-Signals Ihrer BeoRemote One einstellen, wenn Sie IR-Produkte bedienen. Wenn Sie die BeoRemote One bspw. zur Steuerung mehrerer "Beo4"-Produkte benutzen und diese Geräte sehr nah beieinander platziert sind, können Sie die Signalstärke des IR-Signals der Fernbedienung verringern.

Stärke des IR-Signals der BeoRemote One einstellen ... Drücken, um Einstellungen auf dem Display der BeoRemote One anzuzeigen

Drücken, um **Erweitert** zu öffnen

Drücken, um IR-Signal

aufzurufen

zu wechseln

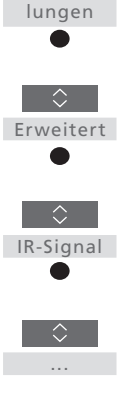

Einstel-

Hoch ✓ Mittel Niedrig

Drücken, um die Einstellung zu speichern

Drücken, um zwischen den Einstellungen für das IR-Signal

## Umstieg von der Beo4 auf die BeoRemote One

Falls Sie daran gewöhnt sein sollten, Ihr Produkt mit der Beo4 zu bedienen, hilft Ihnen die nachstehende Gegenüberstellung, um herauszufinden, welche Taste auf der BeoRemote One zur Bedienung eines "Beo4"-Produkts zu verwenden ist. Die Tasten der BeoRemote One sind blau dargestellt. Die Tasten, die auf der Beo4 und der BeoRemote One dieselbe Funktion aufweisen, sind hellgrau dargestellt.

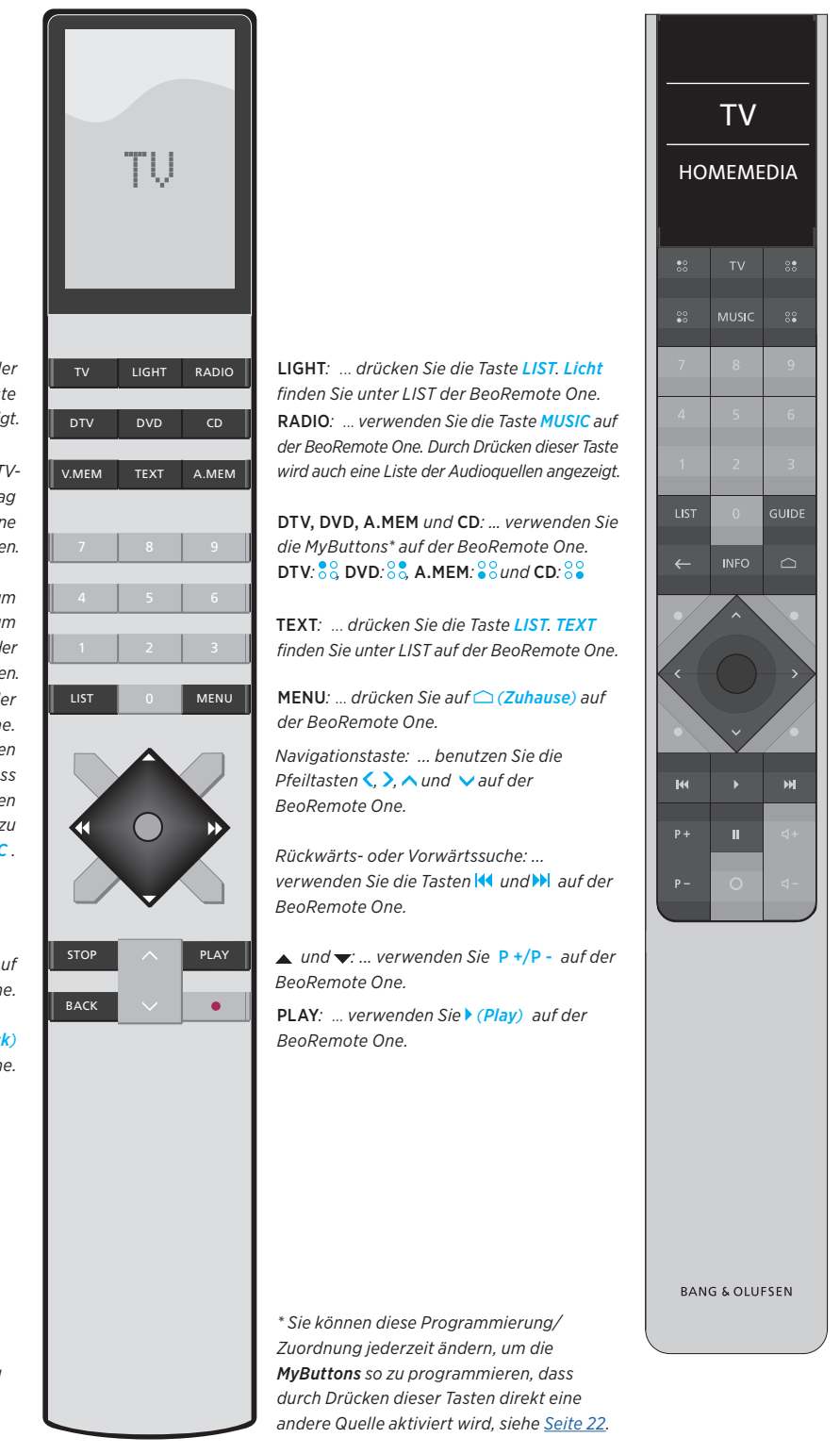

TV: ... verwenden Sie die Taste TV auf der BeoRemote One. Durch Drücken dieser Taste wird auch eine Liste der TV-Quellen angezeigt.

V.MEM: ... drücken Sie die Taste TV, um TV-Quellen aufzurufen und dann zum Eintrag V.MEM auf dem Display der BeoRemote One zu navigieren.

 A.MEM: ...drücken Sie die Taste MUSIC, um Audioquellen aufzurufen und dann zum Eintrag A.MEM auf dem Display der BeoRemote One zu navigieren.
 LIST: ... drücken Sie die Taste LIST auf der BeoRemote One.
 Das Menü LIST enthält dieselben Funktionen wie bei der Beo4. Beachten Sie bitte, dass Sie über das Menü LIST keine Quellen auswählen können. Benutzen Sie hierzu stattdessen die Tasten TV und MUSIC.

**STOP**: ... drücken Sie die Tastell (Pause) auf der BeoRemote One.

BACK: ... drücken Sie die Taste ← (Zurück) auf der BeoRemote One.

Hinweis: Die Tasten INFO und GUIDE sind ohne Funktion, wenn ein "Beo4"-Produkt mit der BeoRemote One bedient wird.

## Erweiterte Einstellungen für den Gebrauch der BeoRemote One

Im Menü **Erweitert** können Sie erweiterte Einstellungen für den Gebrauch der BeoRemote One vornehmen. Dort können Sie beispielsweise die Anzeigesprache ändern und Ihre BeoRemote One auf die Werkseinstellungen zurücksetzen.

## Sprache auf Ihrer BeoRemote One einstellen

Sie können die Anzeigesprache Ihrer BeoRemote One jederzeit ändern. Nach der Wahl der Sprache erscheinen alle Menüs und Meldungen auf dem Display in dieser Sprache.

Beachten Sie, dass für die Benennung von Quellen oder Funktionen nur lateinische Zeichen verwendet werden können.

Sollten Sie versehentlich eine nicht gewünschte Sprache ausgewählt haben, können Sie das Sprachmenü aufrufen, indem Sie die Taste LIST drücken. Drücken Sie dann zweimal die Pfeiltaste nach oben ^ und drücken Sie die mittlere Taste. Drücken Sie einmal die Pfeiltaste nach oben ^ dann die mittlere Taste und nochmals die Pfeiltaste nach oben ^ gefolgt von der mittleren Taste. Sprache auf der BeoRemote One einstellen ...

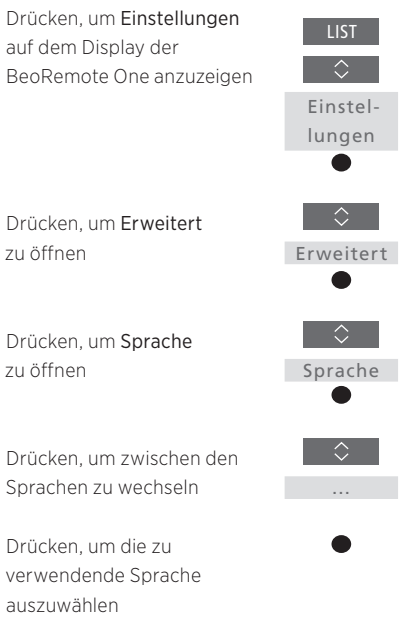

## BeoRemote One zurücksetzen

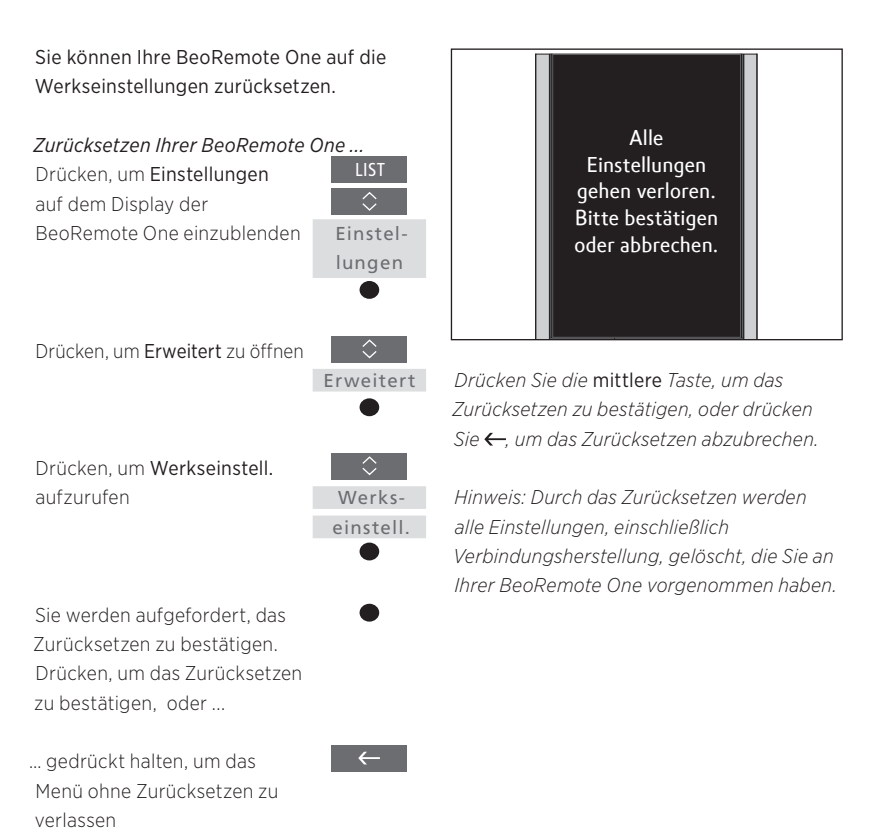

## **BeoLink-Konfiguration**

Wenn Sie die BeoRemote One zur Steuerung mehrerer Produkte verwenden und diese Produkte mit demselben Netzwerk verbunden sind, haben Sie auch Zugang zu den Audiosignalen von den Quellen der anderen Geräte im Netzwerk, vorausgesetzt, dass Ihre Produkte diese Funktion unterstützen. Die Produkte können in demselben Raum oder unterschiedlichen Räumen platziert werden. Weitere Informationen zum Verbinden und Einrichten Ihres Geräts finden Sie in der Bedienungsanleitung für Ihr TV-Gerät oder Audiosystem.

# Ein TV-Gerät mit Network Link und ein Audiosystem mit Master Link in demselben oder in unterschiedlichen Räumen

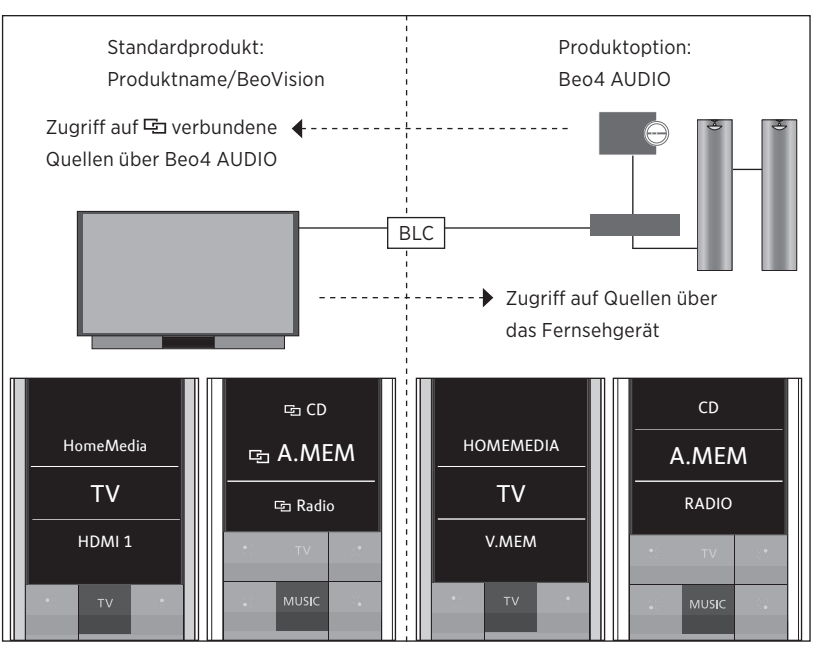

Bei dieser Einstellung ist das Network Link TV-Gerät entweder standardmäßig ein IR-basiertes Fernsehgerät namens **BeoVision** oder ein Bluetooth-Fernsehgerät mit einem TV-Produktnamen. Das Master Link-Musiksystem muss als **Beo4 AUDIO** konfiguriert sein. Ist Ihr Master Link-Produkt ein Fernsehgerät, muss es als **Beo4 VIDEO** konfiguriert sein. Informationen über das Konfigurieren Ihres Produkts finden Sie auf <u>Seite 18</u> und <u>Seite 20</u>. Zu jedem Produkttyp gibt es eine Quellenliste, die mit den Tasten TV und MUSIC aufgerufen wird: BeoVision oder Name des TV-Produkts und Beo4 AUDIO oder Beo4 VIDEO.

Forts. ...

# *Quellen von IR-basierten TV-Geräten mit der BeoRemote One ein-/ausblenden ...\**

- > Für das TV-Gerät ist werksseitig BeoVision eingestellt und BeoVision wird im Menü LIST auf der BeoRemote One ausgewählt.
- Informationen über das Anzeigen V oder Ausblenden von Quellen\*\* des TV-Geräts über das Menü LIST auf der BeoRemote One finden Sie <u>auf Seite 15</u>.
- > Informationen über das Anzeigen ✓ und Ausblenden ⊡ verbundener Quellen (wie zum Beispiel ⊡ CD) über das Menü LIST auf der BeoRemote One finden Sie auf <u>Seite 15</u>.

## Quellen in der Quellenliste Beo4 AUDIO ein-/ ausblenden ...

- > Wählen Sie Beo4 AUDIO\*\*\* im Menü LIST auf der BeoRemote One.
- > Informationen über das Anzeigen ✓ und Ausblenden der Quellen des Audiosystems über das Menü LIST auf der BeoRemote One finden Sie auf <u>Seite 15</u>.
- > Informationen über das Anzeigen ✓ von Quellen, die Sie sich vom TV-Gerät "leihen" können (z. B. HOMEMEDIA\*\*\*\*, und zwar über das Menü LIST auf der BeoRemote One, oder über das Ausblenden nicht benötigter Quellen finden Sie auf <u>Seite 15</u>.

## Beispiel dafür, wie die Audiosignale einer TV-Quelle angehört werden können ...\*\*\*\*

Drücken, um das aktuelle Produkt (z. B. **BeoVision**) oder den TV-Produktnamen im Menü LIST auf der BeoRemote One aufzurufen

Wählen Sie das gewünschte Produkt – zum Beispiel Beo4 AUDIO\*\*\*

Drücken Sie **TV** und wählen **TV** Sie die Quelle aus, die Sie vom **TV-Gerät** "ausleihen" möchten HOMEMEDIA

- zum Beispiel HOMEMEDIA\*\*\*\*

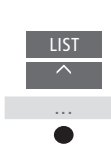

\* In einem Bluetooth-Produkt können Sie mit der BeoRemote One keine Quellen ein- oder ausblenden. Quellen werden auf dem Display der Fernbedienung so angezeigt, wie sie im Produkt konfiguriert wurde.

\*\* Beachten Sie, dass die verfügbaren TV-Quellen im Quellenlistenmenü Ihres Fernsehgeräts angezeigt werden. \*\*\* In diesem Beispiel wurde **Beo4 AUDIO** bereits dem Menü **LIST** auf der BeoRemote One hinzugefügt, und das Musiksystem wurde als **Beo4 AUDIO** 

konfiguriert.

\*\*\*\* Falls die entsprechende Quelle, wie HOMEMEDIA im Menü LIST auf der BeoRemote One nicht verfügbar ist, wenden Sie sich an Ihren Fachhändler.

\*\*\*\*\* Über Network Link können Sie auf Audiosignale von den Quellen anderer Geräte im Netzwerk zugreifen. Wenn Sie Ihr TV-Gerät an ein Master Link-Gerät anschließen, müssen Sie auch einen BeoLink Converter NL/ML (BLC) benutzen, um die Vorteile von Network Link genießen zu können.

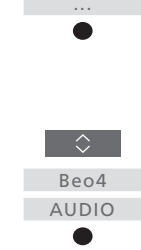

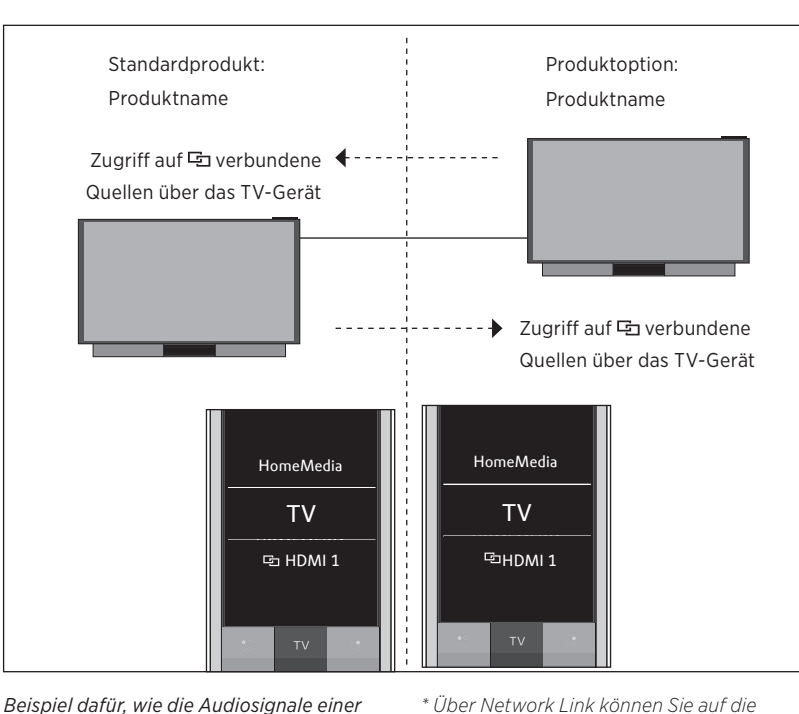

## Zwei Bluetooth-TV-Geräte mit Network Link (mit einer BeoRemote One)

Beispiel dafür, wie die Audiosignale einer verbundenen TV-Quelle empfangen werden können ...\*

Drücken, um das aktuelle Produkt im Menü LIST auf der BeoRemote One aufzurufen

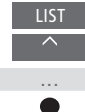

Wählen Sie den gewünschten Produktnamen aus.

Drücken Sie die Taste TV und wählen Sie eine 🗗 verbundene Quelle – zum Beispiel 🔁 HDMI 1

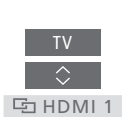

In diesem System haben beide Network Link TV-Geräte einen Produktnamen. Weitere Informationen über Bluetooth-Verbindungen finden Sie auf <u>Seite 5</u>.

Zu jedem TV-Gerät gibt es eine Quellenliste, die mit den Tasten TV und MUSIC aufgerufen wird. Bei diesem Beispiel werden nur die TV-Quellen angezeigt.

Sie können mit der BeoRemote One keine Quellen ein- oder ausblenden. Quellen werden auf dem Display der Fernbedienung wie im Produkt konfiguriert angezeigt.

Audiosignale von Quellen anderer Produkte

im Netzwerk zugreifen.

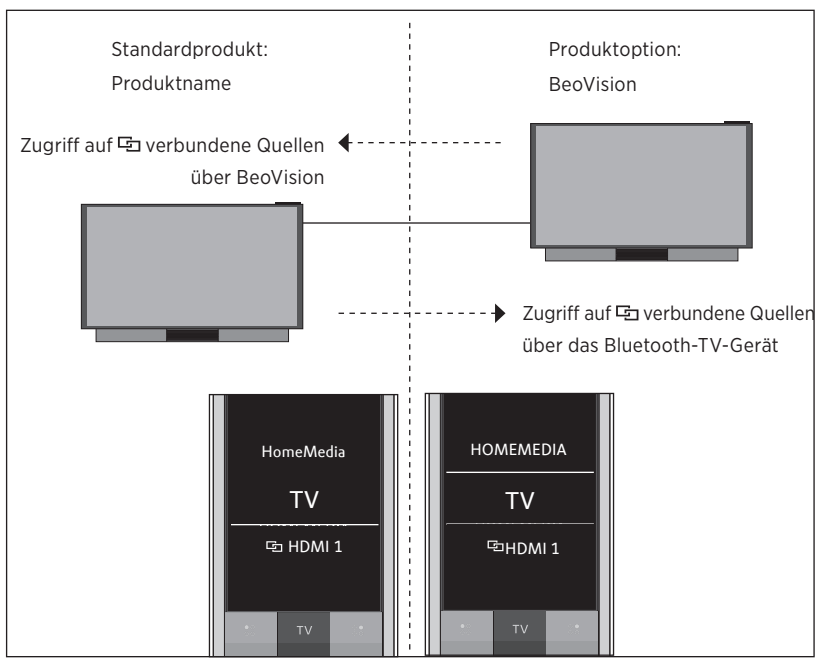

## Ein Bluetooth-TV-Gerät und ein IR-basiertes TV-Gerät mit Network Link (mit einer BeoRemote One)

Quellen bei IR-basierten TV-Geräten mit der BeoRemote One ein-/ausblenden ...\*

- > Wählen Sie BeoVision \*\* im Menü LIST auf der BeoRemote One.
- > Informationen über das Anzeigen ✔ und Ausblenden von Quellen\*\*\* beider TV-Geräte über das Menü LIST auf der BeoRemote One finden Sie auf Seite 15.
- > Informationen über das Anzeigen ✓ und Ausblenden 🔄 verbundener Quellen (zum Beispiel 🔁 HDMI 1) beider TV-Geräte über das Menü LIST auf der BeoRemote One finden Sie auf Seite 15.

Beispiel dafür, wie die Audiosignale einer verbundenen TV-Quelle empfangen werden können ...\*\*\*\*

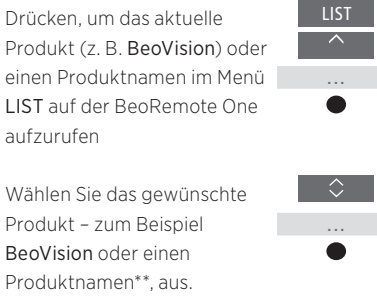

Drücken Sie die Taste TV und wählen Sie eine 📼 verbundene Quelle – zum Beispiel 🔁 HDMI 1 🔄 HDMI 1

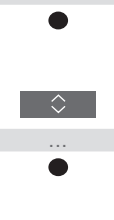

Hinweis: Wenn ein Network Link-Gerät auf die Bedienung mit einer Beo4 ausgelegt ist, müssen Sie es stattdessen als "Beo4"-Produkt einrichten. Weitere Informationen finden Sie auf den Seiten 20-22.

Bei diesem System ist für ein Network Link-TV-Gerät standardmäßig ein Produktname konfiguriert, und das andere TV-Gerät ist dagegen als BeoVision eingerichtet. Weitere Informationen über Bluetooth-Verbindungen finden Sie auf <u>Seite 5</u>. Informationen über die Einrichtung Ihres IR-basierten Produkts finden Sie auf <u>Seite 18</u>.

Zu jedem TV-Gerät gibt es eine Quellenliste, die mit den Tasten TV und MUSIC aufgerufen wird. Bei diesem Beispiel werden nur die TV-Quellen angezeigt.

Dieses Szenario gilt auch, wenn Sie das Network Link-TV-Gerät aus diesem Beispiel durch ein Network Link-Musiksystem ersetzen. Beachten Sie, dass das Audiosystem werksseitig als BeoSound eingerichtet ist.

\* In einem Bluetooth-Produkt können Sie mit der BeoRemote One keine Quellen ein- oder ausblenden. Quellen werden auf dem Display der Fernbedienung wie im Produkt konfiguriert angezeigt.

\*\* In diesem Beispiel wurde BeoVision bereits dem Menü LIST der BeoRemote One hinzugefügt, und das TV-Gerät ist als BeoVision eingerichtet.

\*\*\* Beachten Sie, dass die verfügbaren TV-Quellen im Quellenlistenmenü Ihres TV-Geräts angezeigt werden.

\*\*\*\* Über Network Link können Sie auf Audiosignale von den Quellen anderer Geräte im Netzwerk zugreifen.

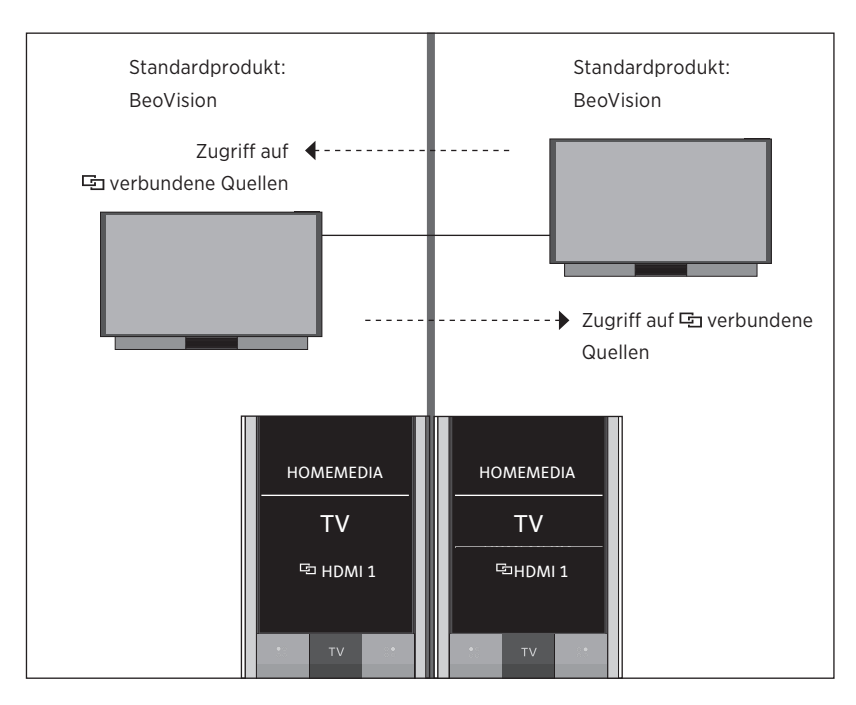

## Zwei IR-basierte Network Link TV-Geräte in separaten Räumen

In diesem System ist für beide Network Link-TV-Geräte standardmäßig die Option **BeoVision** eingestellt. Falls Ihr System aus einem Network Link-TV-Gerät und einem Network Link-Musiksystem besteht, ist das Musiksystem standardmäßig als **BeoSound** eingerichtet.

Für beide TV-Geräte gilt dieselbe Quellenliste, die mit der Taste TV oder MUSIC aufgerufen werden kann. Bei diesem Beispiel werden nur die TV-Quellen angezeigt.

*Quellen von beiden TV-Geräten mit der BeoRemote One ein-/ausblenden ...* 

- > Beide TV-Geräte sind werksseitig als BeoVision eingerichtet und BeoVision wird im Menü LIST auf der BeoRemote One ausgewählt.
- Informationen über das Anzeigen V und Ausblenden von Quellen\* beider TV-Geräte über das Menü LIST auf der BeoRemote One finden Sie auf <u>Seite 15</u>.
- > Informationen über das Anzeigen ✓ und Ausblenden ☑ verbundener Quellen (zum Beispiel ☑ HDMI 1) beider TV-Geräte über das Menü LIST auf der BeoRemote One finden Sie auf <u>Seite 15.</u>

Beispiel dafür, wie die Audiosignale einer verbundenen TV-Quelle empfangen werden können ...\*\*

Drücken Sie die Taste TV und wählen Sie eine 🖼 verbundene

Quelle – zum Beispiel 🖼 HDMI 1 🔄 HDMI 1

\* Beachten Sie, dass verfügbare TV-Quellen im Quellenlistenmenü Ihres TV-Geräts angezeigt werden.\*\* Über Network Link können Sie auf Audiosignale von Quellen anderer Produkte im Netzwerk zugreifen.

Hinweis: Wenn ein Network Link-Gerät auf die Bedienung mit einer Beo4 ausgelegt ist, müssen Sie es stattdessen als "Beo4"-Produkt einrichten. Weitere Informationen finden Sie auf den <u>Seiten 20–22</u>.

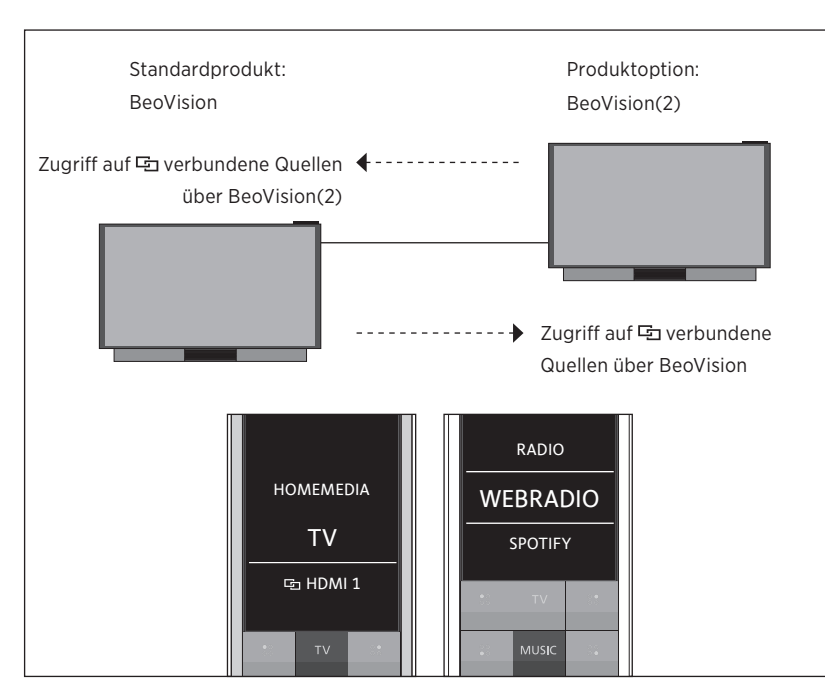

## Zwei IR-basierte TV-Geräte mit Network Link im demselben Raum (mit einer BeoRemote One)

Bei diesem BeoLink-System ist für ein Network Link-TV-Gerät standardmäßig die Produktoption **BeoVision** konfiguriert, das andere TV-Gerät ist dagegen als **BeoVision(2)** eingerichtet. Informationen über die Einrichtung Ihres Produkts finden Sie auf <u>Seite 18</u>.

Die Quellenliste, die mit der Taste TV oder MUSIC aufgerufen wird, gilt für beide Produkte – BeoVision und BeoVision(2).

Dieses Szenario gilt auch, wenn Sie ein TV-Gerät aus diesem Beispiel durch ein Network Link-Musiksystem ersetzen. Beachten Sie, dass das Audiosystem werksseitig als **BeoSound** eingerichtet ist.

*Quellen von beiden TV-Geräten mit der BeoRemote One ein-/ausblenden ...* 

- > Wählen Sie im Menü LIST der BeoRemote One den Eintrag BeoVision oder BeoVision(2) oder den entsprechenden Produktnamen\*.
- Informationen über das Anzeigen 

  und Ausblenden von Quellen\*\* beider TV-Geräte über das Menü LIST auf der BeoRemote One finden Sie auf <u>Seite 15</u>.
- > Informationen über das Anzeigen ✓ und Ausblenden <sup>1</sup>/<sub>2</sub> verbundener Quellen (zum Beispiel <sup>1</sup>/<sub>2</sub> HDMI 1) beider TV-Geräte über das Menü LIST auf der BeoRemote One finden Sie auf <u>Seite 15</u>.

Beispiel dafür, wie die Audiosignale einer verbundenen TV-Quelle angehört werden können ...\*\*\*\*

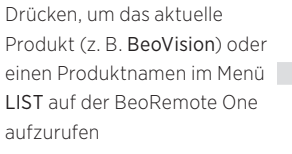

Wählen Sie das gewünschte Produkt – zum Beispiel **BeoVision(2)** oder einen Produktnamen\* aus.

Drücken Sie die Taste TV und wählen Sie eine verbundene Quelle – zum Beispiel 🔁 HDMI 1 \* In diesem Beispiel wurde **BeoVision(2)** bereits dem Menü **LIST** der BeoRemote One hinzugefügt, und das TV-Gerät ist als **BeoVision(2)** eingerichtet.

\*\* Beachten Sie, dass die verfügbaren TV-Quellen im Quellenlistenmenü Ihres TV-Geräts angezeigt werden.

\*\*\* Über Network Link können Sie auf Audiosignale aus anderen Quellen anderer Produkte im Netzwerk zugreifen.

Hinweis: Wenn ein Network Link-Gerät auf die Bedienung mit einer Beo4 ausgelegt ist, müssen Sie es stattdessen als "Beo4"-Produkt einrichten. Weitere Informationen finden Sie auf den <u>Seiten 20–22</u>.

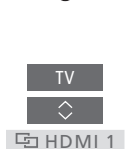

• • •